## Procédure connexion et achat sur site Macron

Ce site a été réalisé afin que les joueurs du club puissent bénéficier de la remise de 20% sur le catalogue Macron

Le Comité Directeur a choisi les articles désignés pour représenter le club, tous les articles hauts (vestes sweat et t-shirt...et les sacs.) auront obligatoirement le logo du club et la couleur sera imposée. Les autres articles seront au choix de l'acheteur

## Cas des articles de la boutique

Accéder au site macronaubenas.com

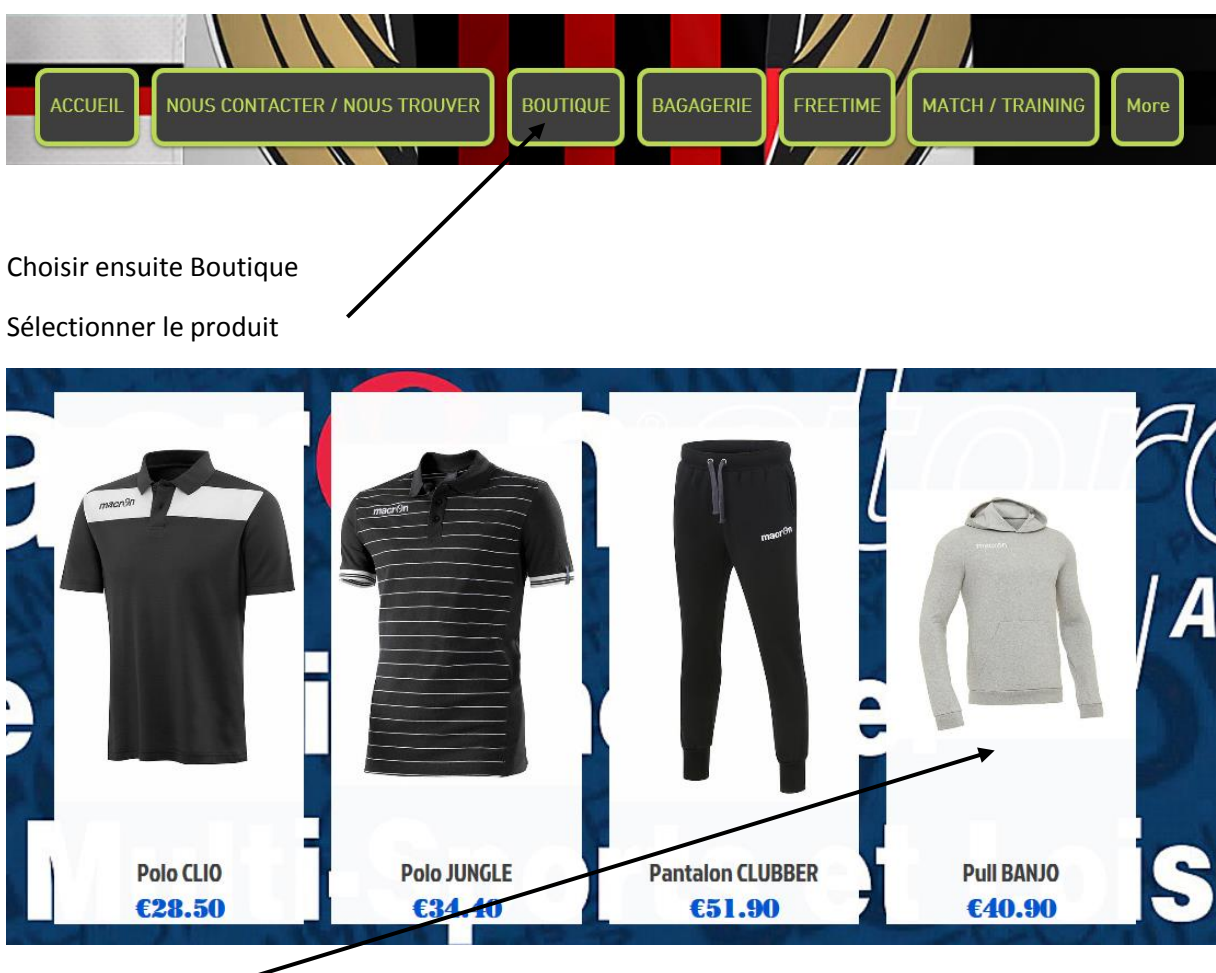

Exemple

Précédent | Suivant >

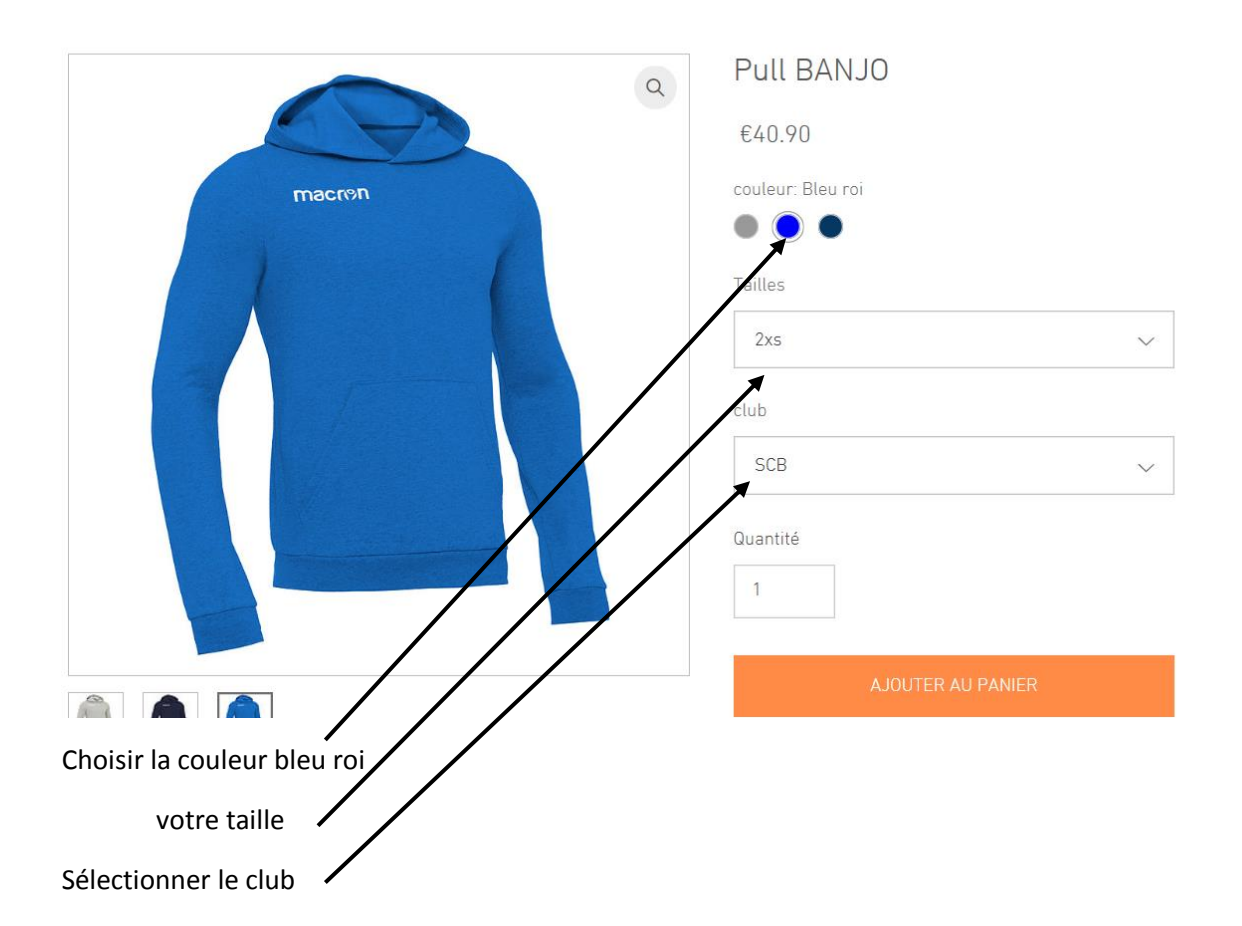

Ecusson club et/ou Flocage (facultatif)

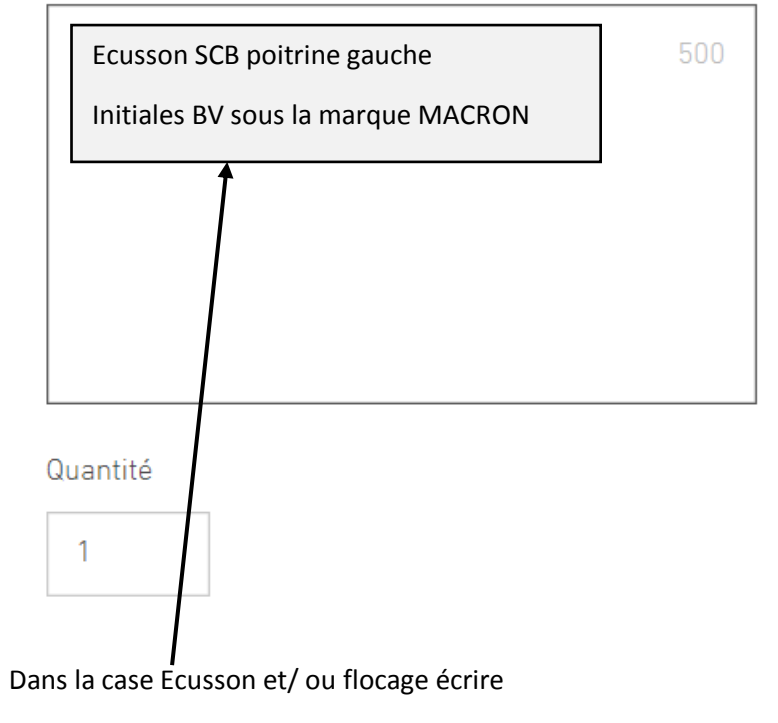

Ecusson SCB poitrine gauche

Si vous voulez rajouter vos noms initiales le préciser (ex B.V sous la marque MACRON ou au dos )

Ajouter au panier

Procéder de la même façon pour les autres articles de la boutique

Pour les hauts ou les sacs rajouter autant d'écusson SCB que d'articles

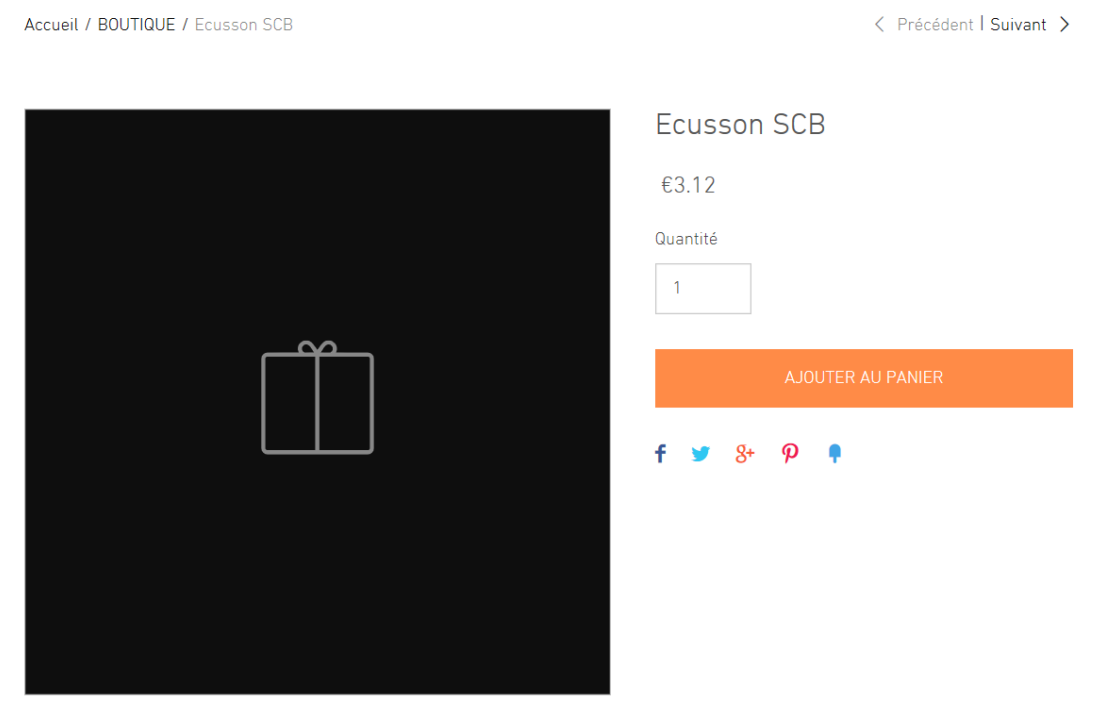

Ecusson tissé thermocollé couleur

Ajouter autant de flocages que vous avez prévus

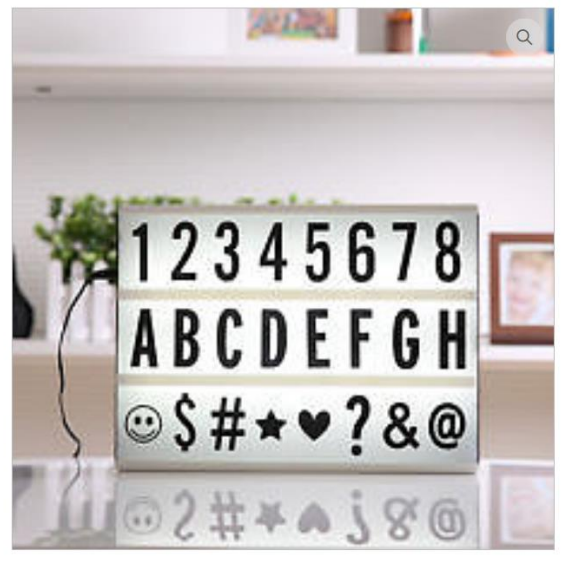

| SCB           |                                                                                                    | $\sim$        |
|---------------|----------------------------------------------------------------------------------------------------|---------------|
| SUB           |                                                                                                    | ~             |
|               |                                                                                                    |               |
| D (           |                                                                                                    |               |
| ales ou Préno | ms                                                                                                    |               |
| .V en blanc   | sous la marque MACRO                                                                                                    | <b>DN</b> 466 |
|               | and the second second |               |
|               |                                                                                                    |               |
|               |                                                                                                    |               |
|               |                                                                                                    |               |
|               |                                                                                                    |               |

Quantité

Flocage

Flocage monocouleur sur les équipements

Cliquez sur voir panier il apparait l'écran suivant

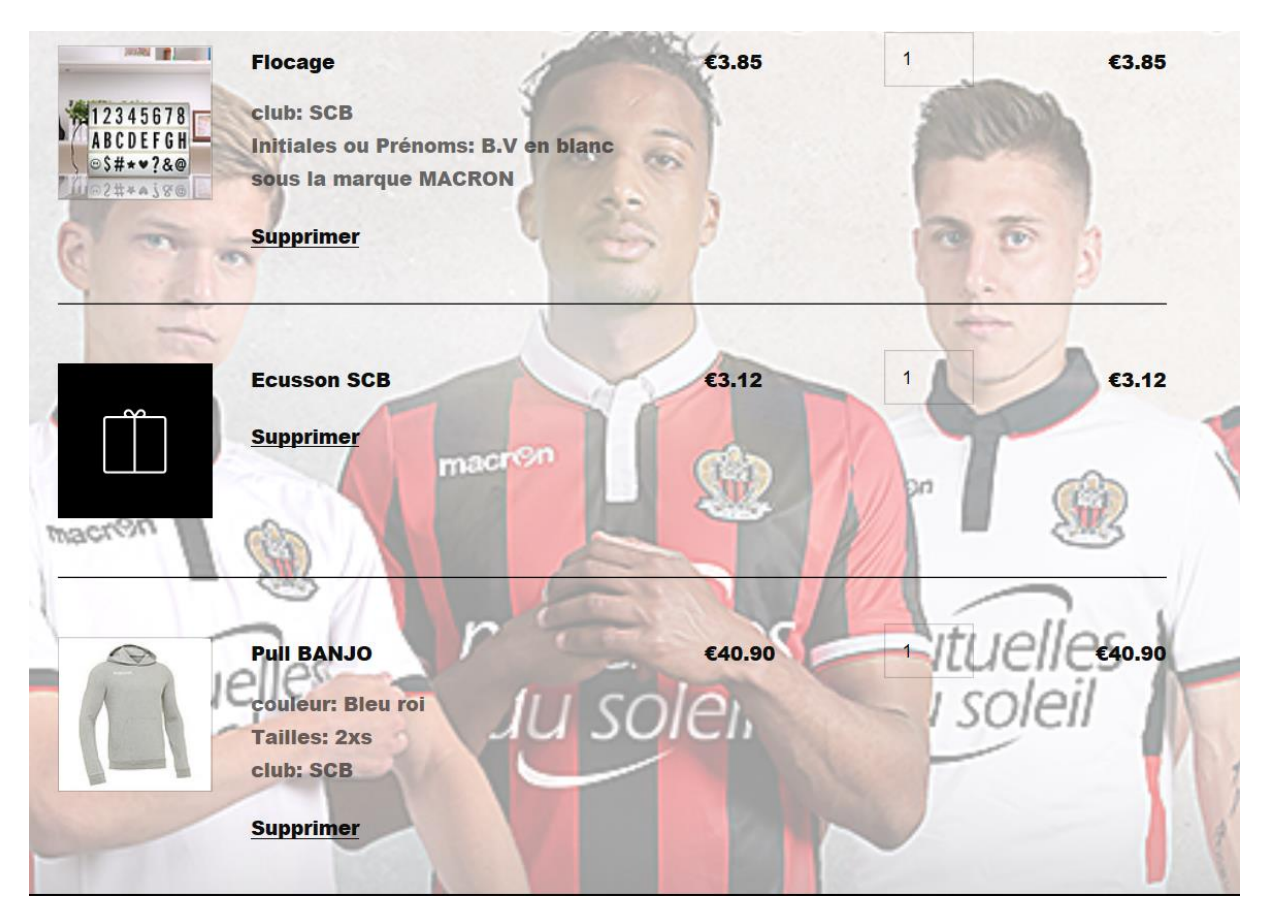

## Vérifiez votre commande

Cliquez sur code promo

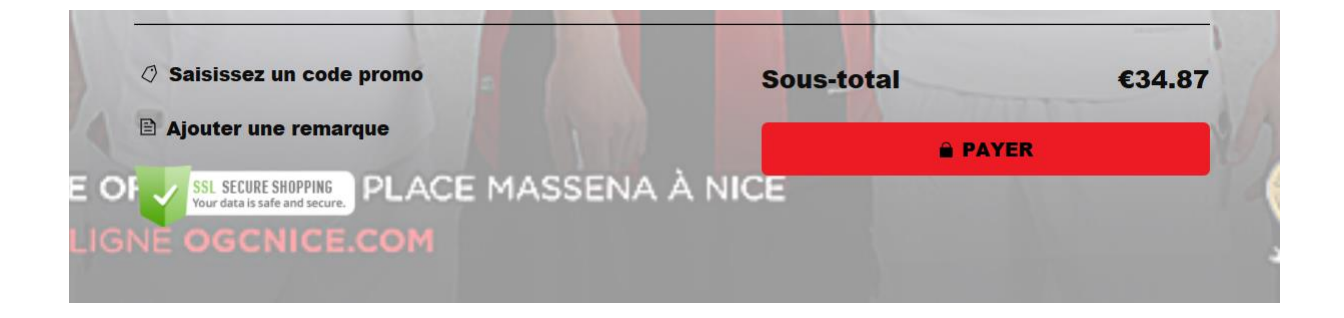

Tapez SCB2018 en majuscules, il apparait l'écran suivant :

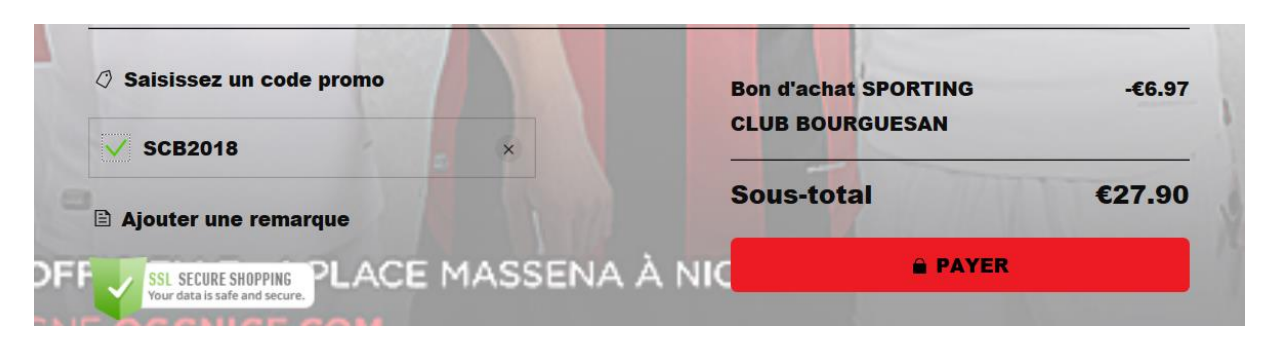

Ensuite cliquez sur payer

Renseigner adresse mail et téléphone

Ensuite taper coordonnées cartes bancaire (le site est sécurisé)

Votre carte sera débitée au profit du compte WUKI SASTEAMSP

La livraison s'effectuera sous 15 jours à votre domicile